Sadhana Education Society's

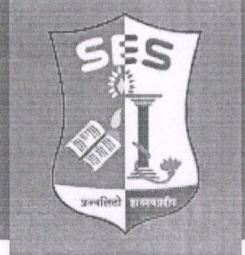

Registered under Society's Act of 1860 & Bombay Public Trust Act 1950 | Linguistic (Gujarati) Minority Institution

# . S. RAHEJA COLLEGE OF ARTS & COMMERCE

Estd: 1980 | Autonomous | NAAC Accredidated B++ (3rd Cycle) | ISO 9001-2015

LSRC/Notice/M. COM PART II/ADMISSION SCHEDULE/769

Date: 18-07-2024

## NOTICE

This is to inform the students of the M. Com (Banking & Finance) Part I programme seeking admission to M. Com Part II (Sem III) for the year 2024-2025 that they are required to follow the steps below to complete their admission procedure:

- 1. Register on the College portal by logging into the college website.
- 2. Payment of fees (refer to the table below) and admission.

Note: The University Portal is currently not open. Students will be required to fulfill the registration on the University Portal and submit the necessary documents once it becomes available.

#### SCHEDULE OF ADMISSION FOR M. COM PART II FOR A.Y. 2024-2025

| PROGRAMME                    | SEMESTER | REGISTRATION               | ADMISSION/PAYMENT OF<br>FEES |
|------------------------------|----------|----------------------------|------------------------------|
| M.COM (Banking<br>& Finance) | III      | 18/07/2024 -<br>25/07/2024 | 18/07/2024 - 25/07/2024      |

Timings will be from 10:30 AM to 2:00 PM for the above given dates.

#### Guidelines for M. Com Part II Online Admission Process for Academic Year 2024-2025

| Step | Action                                                                             |
|------|------------------------------------------------------------------------------------|
| 1    | Keep your scanned recent passport size photograph, and signature ready for upload. |
| 2    | Visit college Website https://www.lsraheja.org/                                    |
| 3    | Click on Students' Corner Students Portal Login                                    |
| 4    | Enter user name and Password. If you have forgotten them, then click on Get        |
|      | Username and Password.                                                             |
| 5    | Enter your registered mobile no. or email id. After this you will get your login   |
|      | credentials via SMS or email.                                                      |
| 6    | Once Logged in, Student Dashboard will be visible on the left hand side.           |
| 7    | Click on "Online registration link" listed in the student's dashboard.             |
| 8    | Your personal data, as recorded during last year admission will appear. This       |
|      | parameter is editable for changes if any desired by the student. (For e.g. Address |
|      | and Mobile, Aadhar Number etc.) and Click on 'Save & Next'                         |
| 9    | Upload Photo & Signature and Click on Save & Continue (for signature sign on a     |
|      | plain paper with a black pen & scan it with your mobile.)                          |
| 10   | Add your subject preferences.                                                      |

| 11 | Accept the terms and submit your registration form.                                           |  |  |
|----|-----------------------------------------------------------------------------------------------|--|--|
| 12 | Take a printout of the submitted form. The printout should be signed by the student           |  |  |
|    | & parent in the place provided and is to be submitted to the college office along             |  |  |
|    | with the required documents after completion of University enrollment.                        |  |  |
| 13 | Fees payable will be displayed on the portal.                                                 |  |  |
| 14 | Payment of fees, as appeared in the box, can be made using Credit / Debit Card, Net           |  |  |
|    | banking etc. as shown on the payment gateway.                                                 |  |  |
| 15 | A confirmation message will be displayed after successful payment of fees.                    |  |  |
| 16 | To view/print the receipt: Click go to home page payment history detail receipt $\rightarrow$ |  |  |
|    | print. Also, the receipt will be generated from your portal.                                  |  |  |
| 17 | Admission will be confirmed only when you make the payment.                                   |  |  |

### **IMPORTANT NOTE**

For any technical support contact via email: <u>it.support@israheja.org</u>

÷.

Mr.Siddhesh Hadkar (M.com Programme Coordinator)

Dr.Debajit N.Sarkar (Prinicpal)